## Connect App WIVAR II (mit Bluetooth)

### Einführung in die App Bedienung

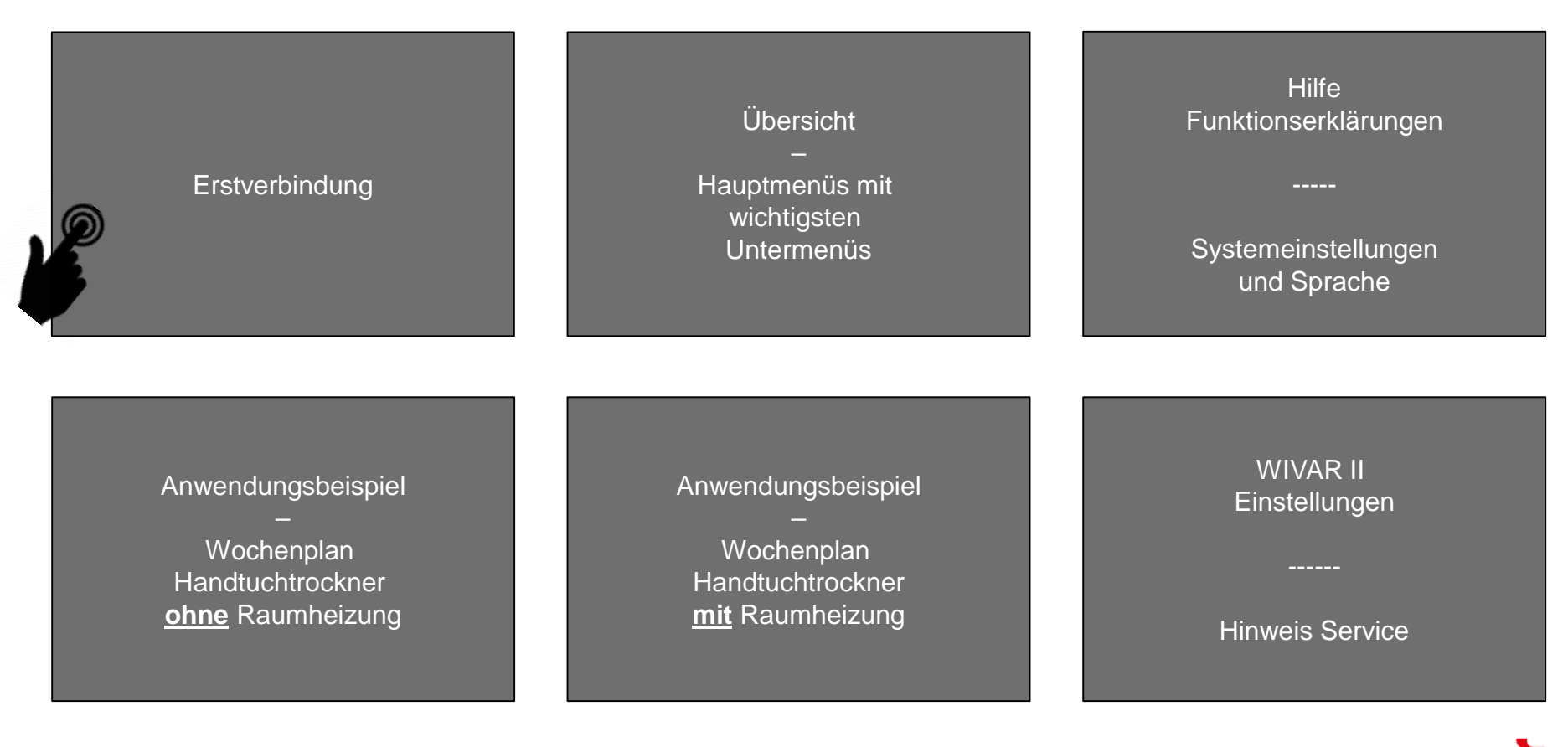

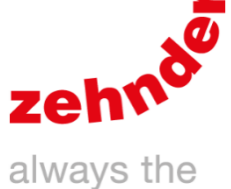

best climate

V01-2021

## Erstverbindung

Ausgangslage: Steuergerät und Heizstab sind korrekt verbunden.

Prüfung: Linke Taste auf dem Steuergerät drücken. Wenn MAN und AUTO blinken, das Steuergerät näher zum Heizstab bringen und erneut Taste drücken.

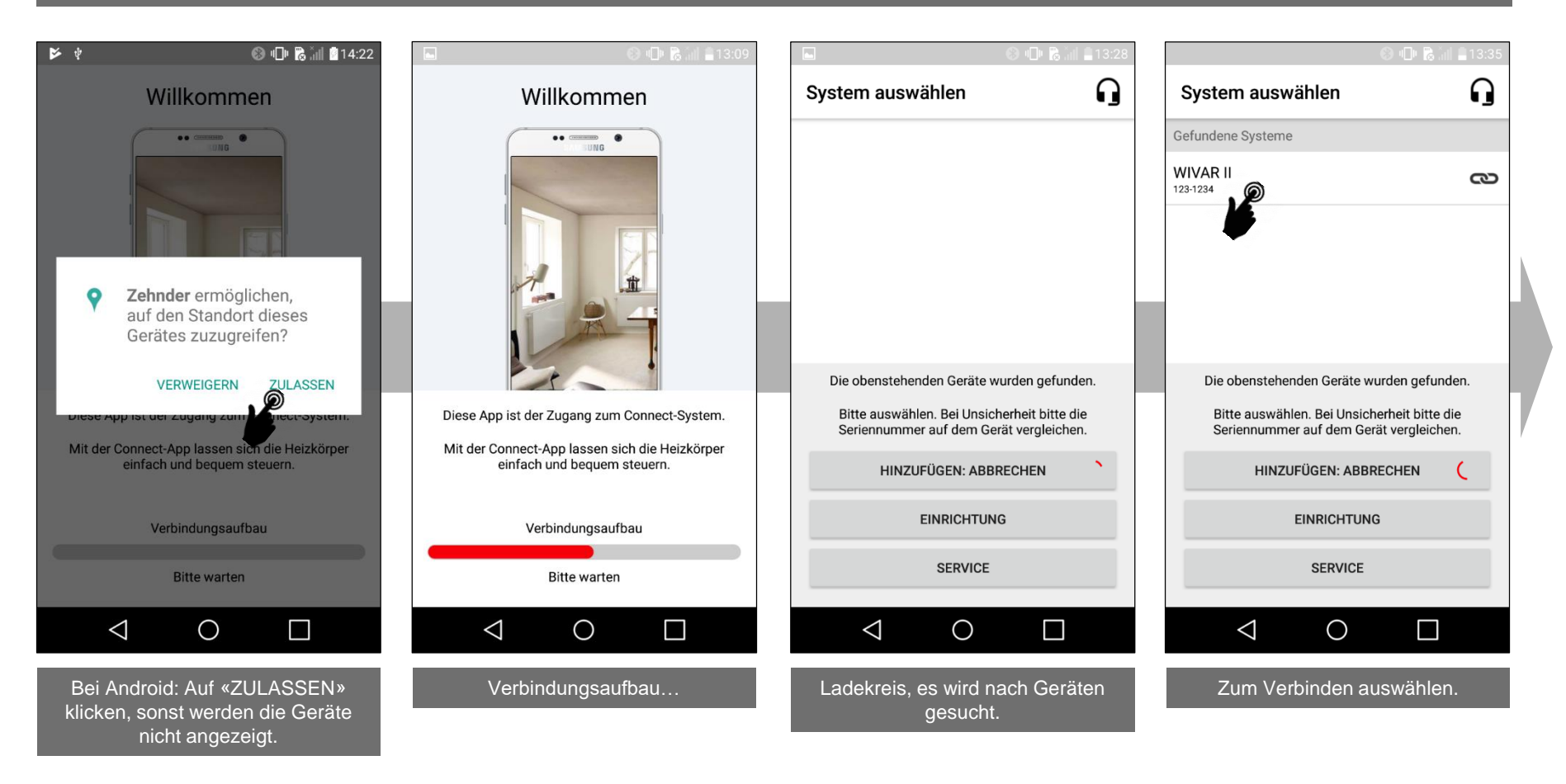

## Erstverbindung

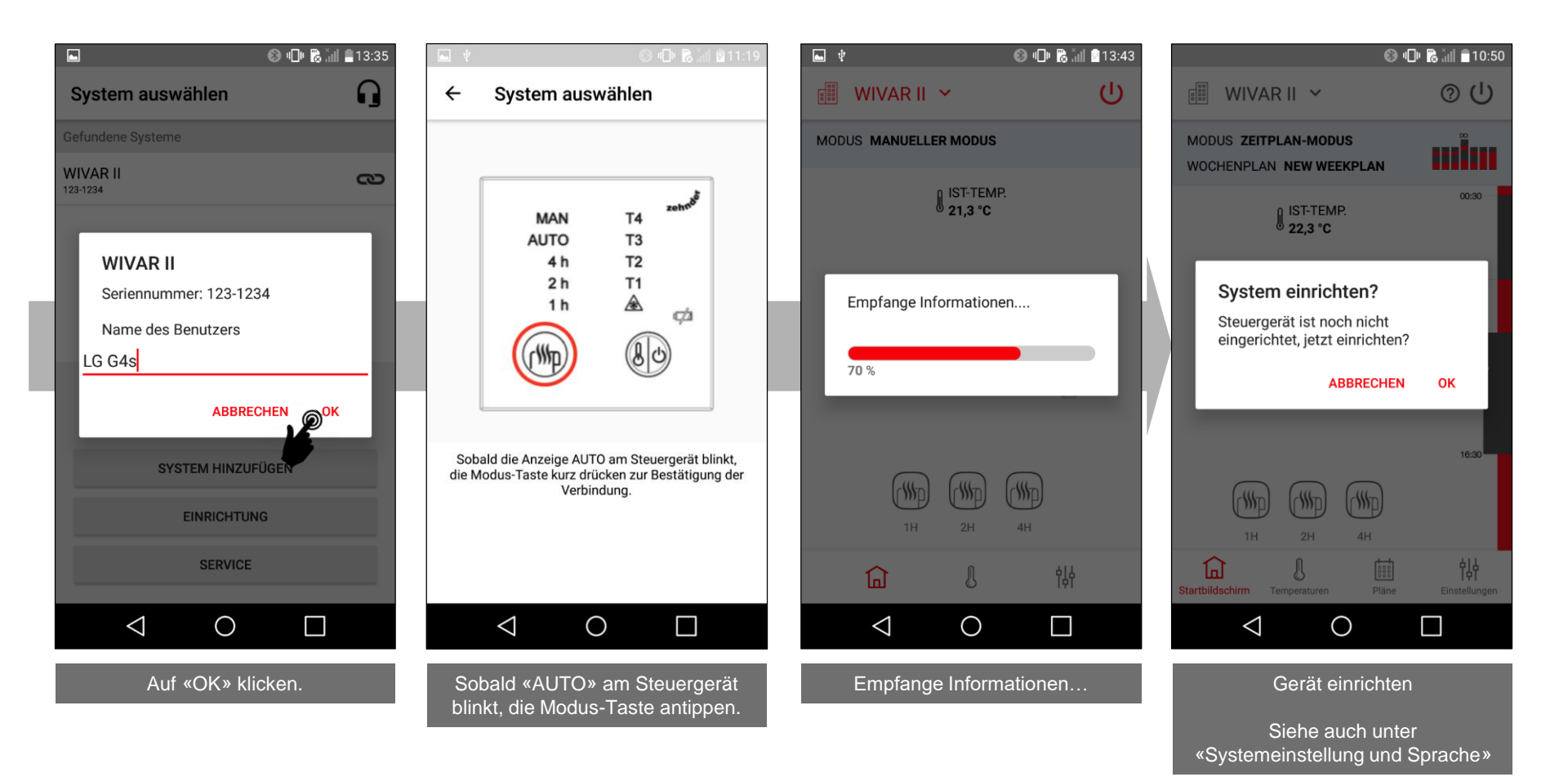

## Hilfe - Funktionserklärungen

## Systemeinstellungen und Sprache

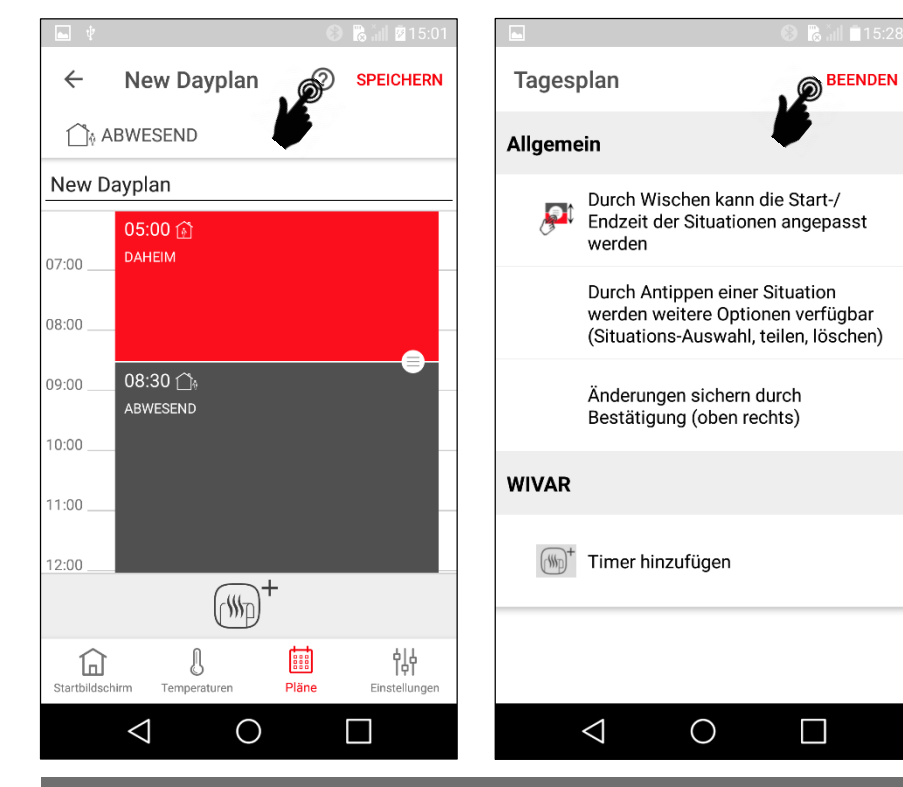

Auf vielen Bildschirmen kann auf das «?» Symbol geklickt werden, wo die verschiedenen möglichen Funktionen auf diesem Bildschirm beschrieben werden. Durch klicken auf «Beenden» kommt man wieder zurück.

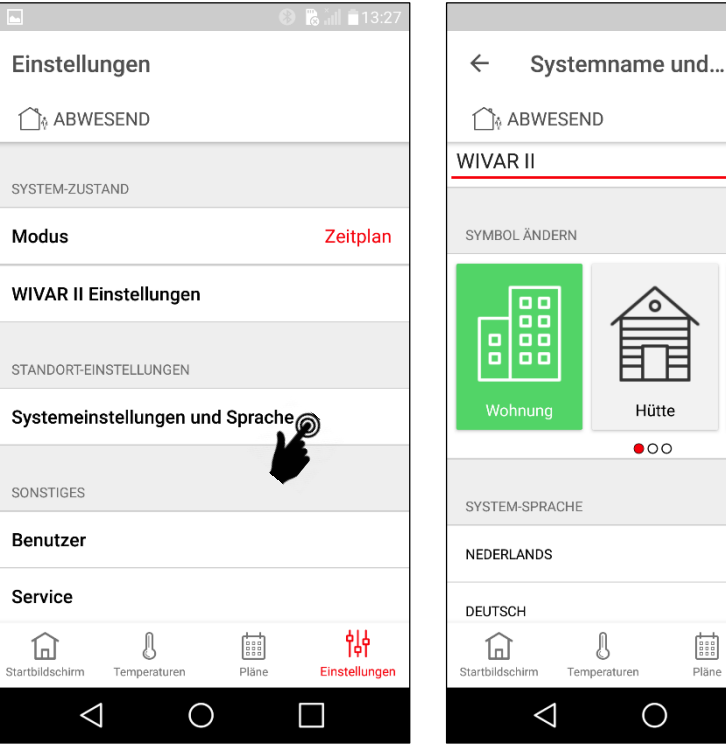

Bauernhof 帥 Einstellungen Pläne 

SPE IERN

 $\times$ 

In den «Systemeinstellungen und Sprache» können der Gerätename, die Sprache (nur bei Connect-System relevant) und das Land eingestellt werden.

### Übersicht – Hauptmenüs mit wichtigsten Untermenüs

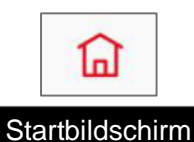

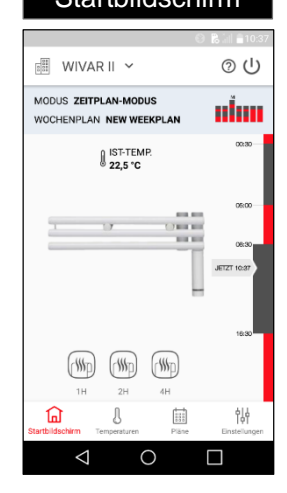

#### Hinweise

Das Layout bei iPhones kann leicht abweichen

> Hauptmenüs wechseln durch klicken.

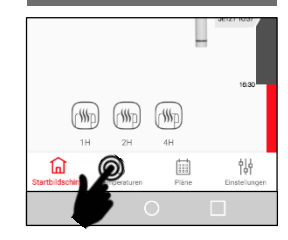

Zum Star

#### Temperaturen Räume - WIVAR II 0 ABWESEND Bad Ê IST 22,5 °C

 $\wedge$ 

18,0 °C

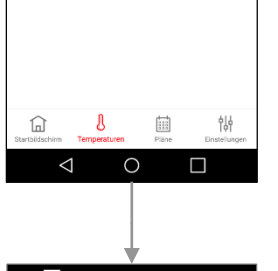

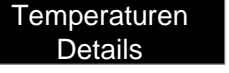

|                              | O B iii ∎ 10:3;     |
|------------------------------|---------------------|
| ← Bad                        | SPEICHERN           |
| ABWESEND                     |                     |
| Bad                          |                     |
| TEMPERATUR                   | EINSTELLUNG         |
| Aktuell                      | le Temperatur<br>C  |
| DAUGHA                       |                     |
| 22,0 °C                      | 22,5 °C             |
|                              | 22,0 °C             |
|                              | 21,5 °C             |
| The ABWESEND<br>18,0 °C      |                     |
| Startbildschirm Temperaturen | Piäne Einstellungen |
| Startbildschirm Temperaturen | Pläne Einstellunge  |

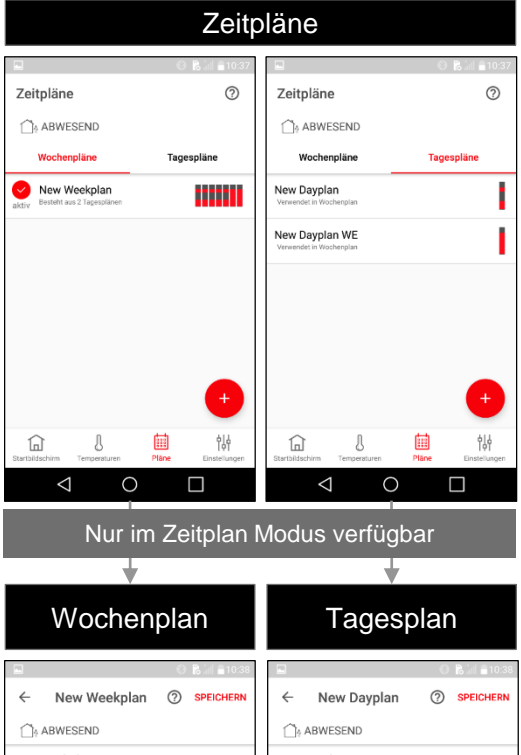

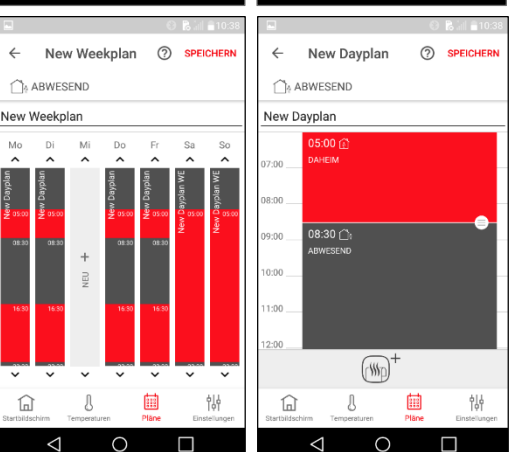

Mo

^

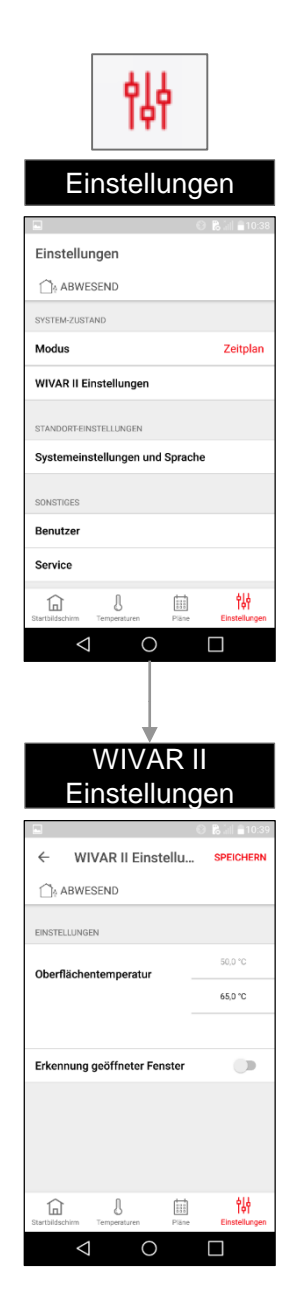

Nur im Zeitplan Modus verfügbar

# Anwendungsbeispiel – Wochenplan Handtuchtrockner 1/3 (ohne Raumheizung)

Ändern des Wochenplanes, so dass an jedem Tag von 07:00 bis 08:30 geheizt wird, sonst soll nicht geheizt werden.

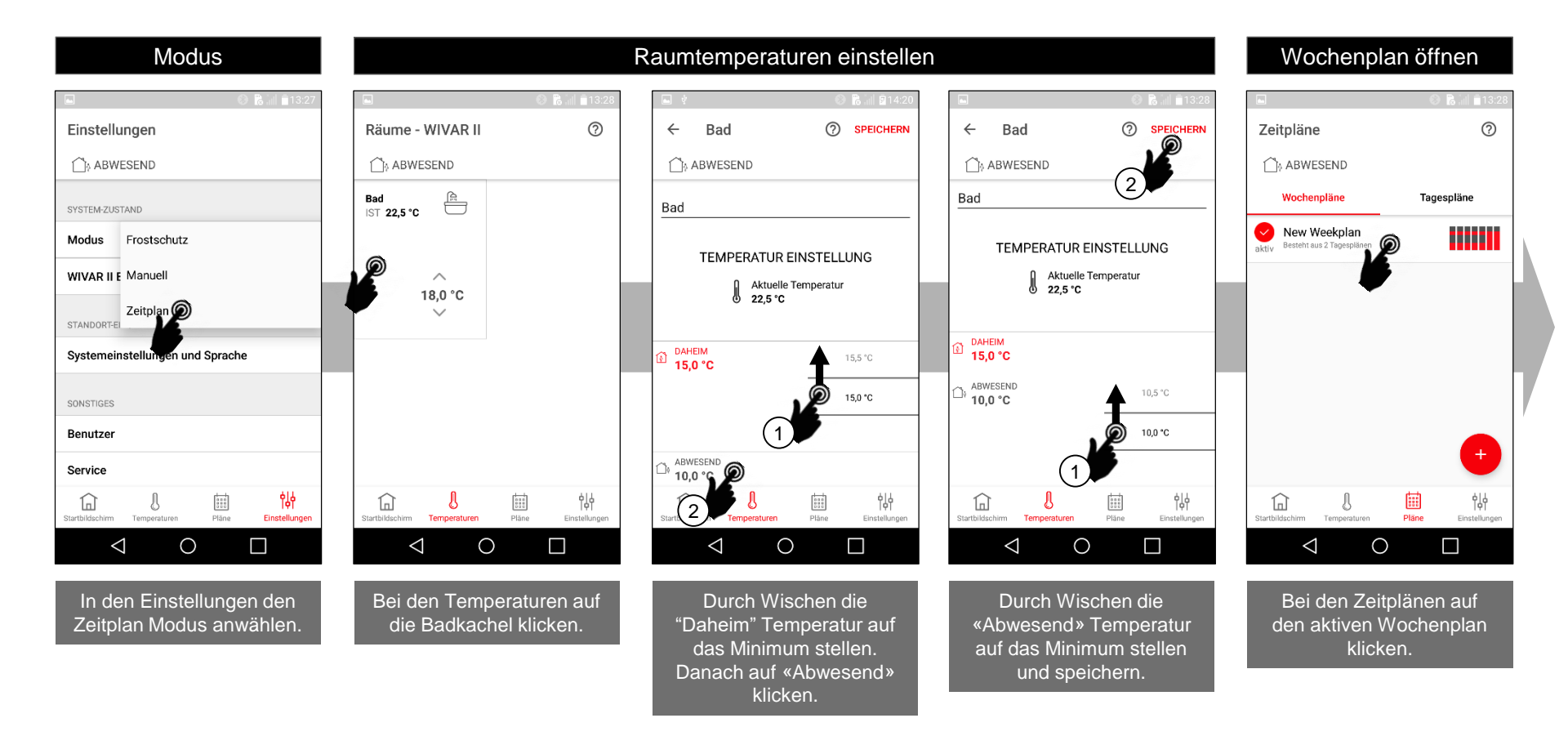

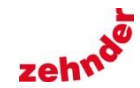

# Anwendungsbeispiel – Wochenplan Handtuchtrockner 2/3 (ohne Raumheizung)

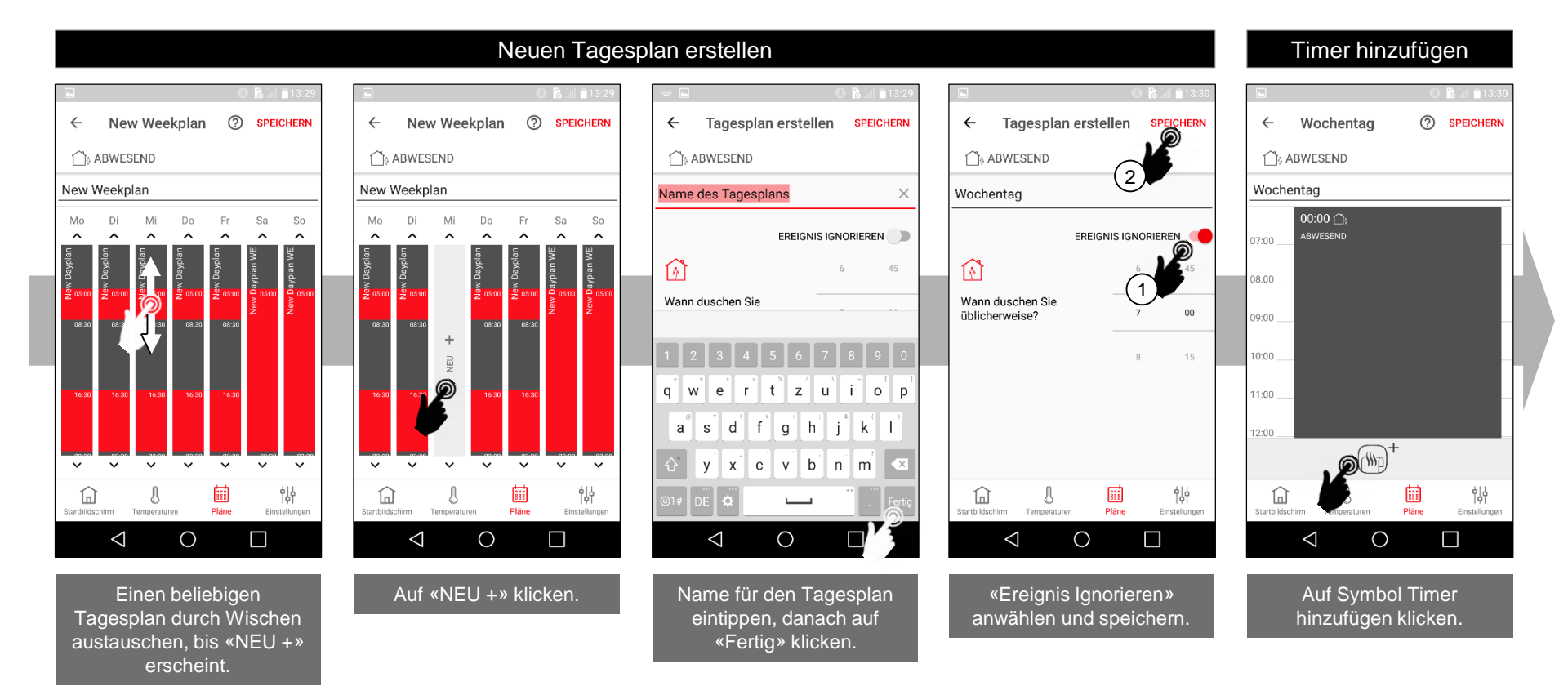

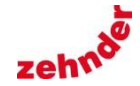

# Anwendungsbeispiel – Wochenplan Handtuchtrockner 3/3 (ohne Raumheizung)

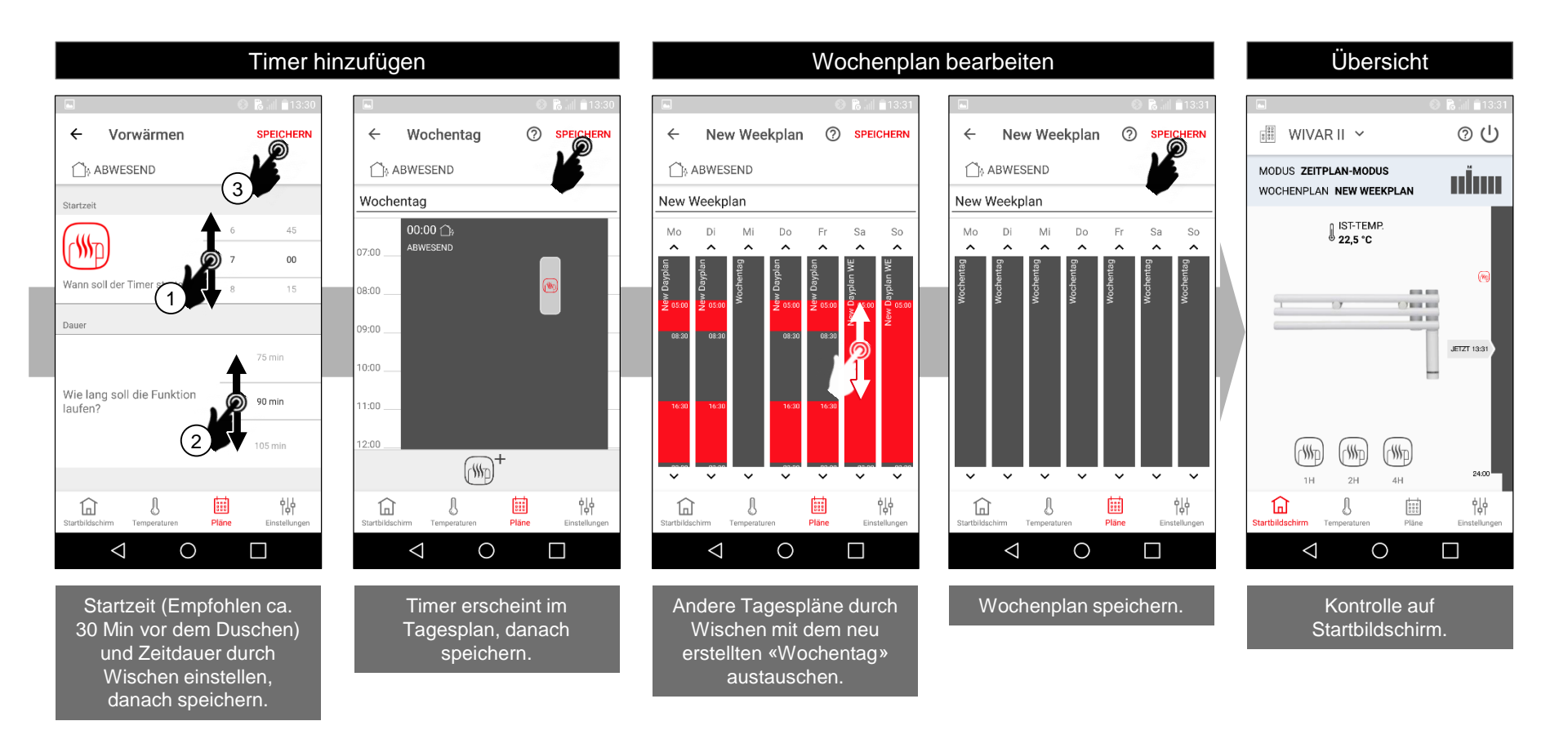

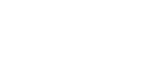

zeht

### 1/4

Ändern des Wochenplanes durch anpassen des bereits vorhandenen «New Dayplan» Tagesplanes, so dass von Dienstag bis Samstag von 17:00 bis 22:00 der Raum auf 24.5°C geregelt wird, sonst auf 17°C und am Morgen wird von 7:00 bis 8:30 geheizt. Am Sonntag und Montag wird mit dem bereits vorhandenen «New Dayplan WE» Tagesplan von 5:30 bis 23:30 der Raum auf 24.5°C geregelt, sonst auf 17°C.

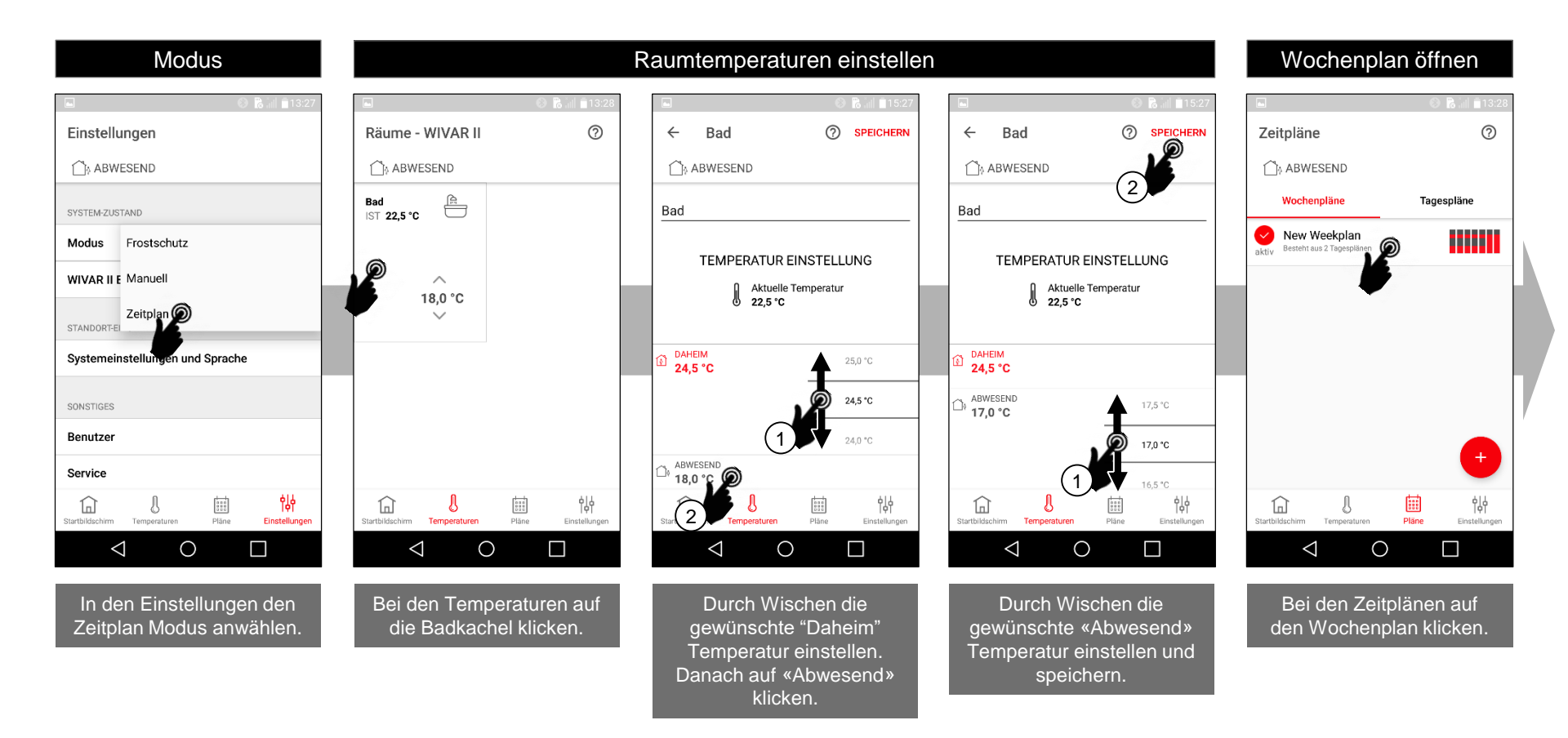

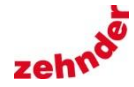

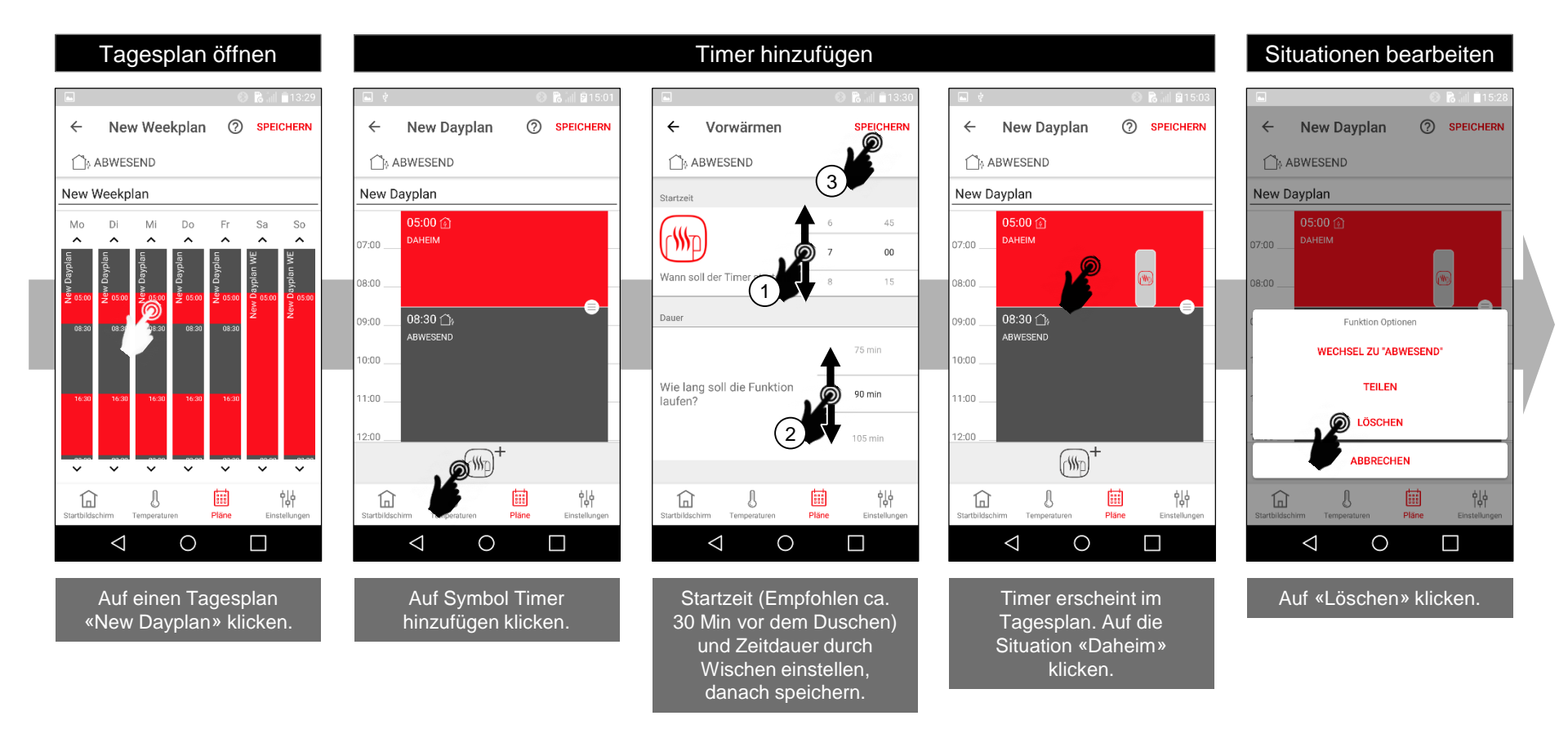

2/4

zeht

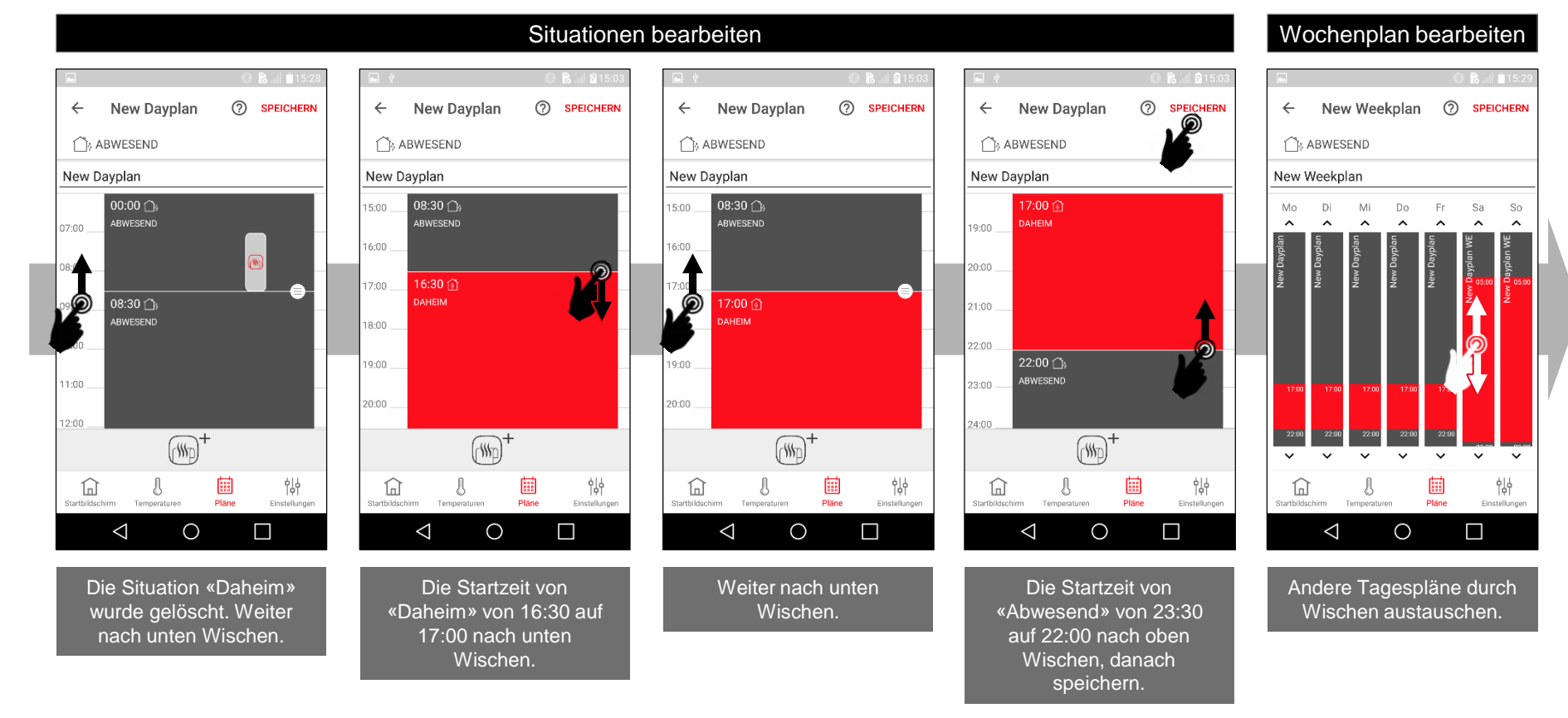

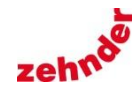

1

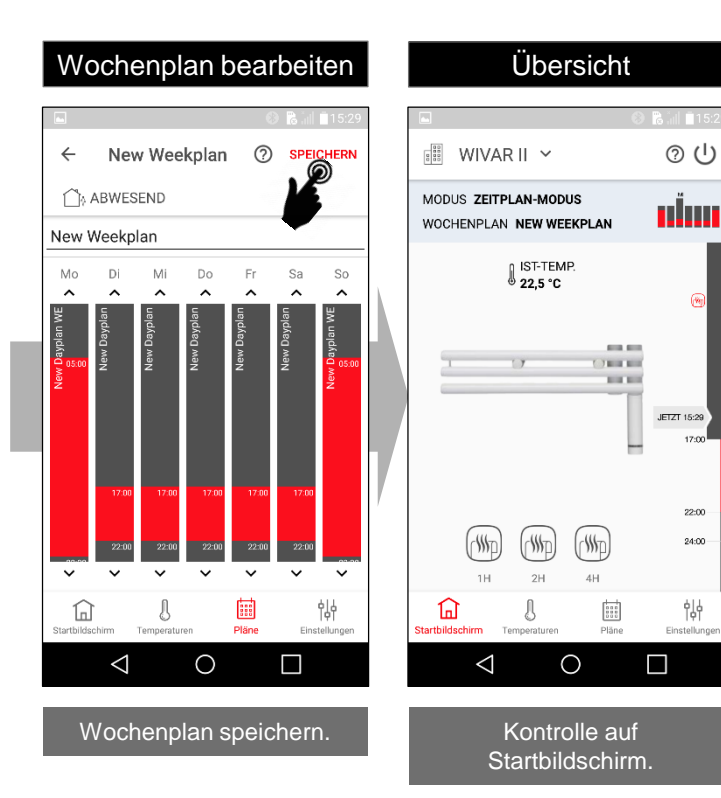

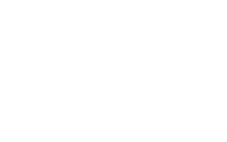

#### Zum Start

4/4

12

## WIVAR II Einstellungen

## **Hinweis Service**

| <b>.</b>                         | 8 🗋 🗎 🕯 13:27   |             |                       | 6    |
|----------------------------------|-----------------|-------------|-----------------------|------|
| Einstellungen                    |                 | ÷           | WIVAR II Einstel      | lu   |
| ABWESEND                         |                 | ſĵą A       | ABWESEND              |      |
| SYSTEM-ZUSTAND                   |                 | EINSTE      | LLUNGEN               |      |
| Modus                            | Zeitplan        |             |                       |      |
| WIVAR II Einstellungen           |                 | Oberf       | Oberflächentemperatur |      |
| <b>K</b>                         |                 |             |                       |      |
| Standort-einstellungen           | iche            | Erken       | nung geöffneter Fenst | er   |
|                                  |                 |             |                       |      |
| SONSTIGES                        |                 |             |                       |      |
| Benutzer                         |                 |             |                       |      |
| Service                          |                 |             | -                     |      |
| tarthildschirm Tamparaturan Plär | e Einstellungen | Startbildsc | chirm Temperaturen P  | läne |
| tartonusoniinii remperaturen ria |                 | 1           |                       |      |

In den WIVAR II Einstellungen kann die maximale Heizkörper Temperatur auf ca. 50°C reduziert werden und die Funktion zur Erkennung geöffneter Fenster aktiviert werden.

|                                    | ) 🗋 👬 💼 13:27                 |                                     | 🗋 🕌 🗍 🗍 15:29               |  |
|------------------------------------|-------------------------------|-------------------------------------|-----------------------------|--|
| Einstellungen                      |                               | Service                             |                             |  |
| ☐ ABWESEND                         |                               | ABWESEND                            |                             |  |
| SYSTEM-ZUSTAND                     |                               | DOKUMENTATION                       |                             |  |
| Modus                              | Zeitplan                      | Es wurden keine Dokumente gefunden  |                             |  |
| WIVAR II Einstellungen             |                               | VERLAUFSPROTOKOLL                   |                             |  |
| STANDORT-EINSTELLUNGEN             |                               | Verlaufsprotokoll als E-Mail senden |                             |  |
| Systemeinstellungen und Sprache    | •                             |                                     |                             |  |
|                                    |                               | Software-Version                    | 1.1.17                      |  |
| SONSTIGES                          |                               | App Version                         | 1.4.2.8                     |  |
| Service 6                          |                               | Seriennummer                        | Not Set                     |  |
| Startbildschirm Temperaturen Pläne | <b>수  - </b><br>Einstellungen | Startbildschirm Temperaturen Pläne  | <b>İİİ</b><br>Einstellungen |  |
| ⊲ O                                |                               |                                     |                             |  |

Beim Kontaktieren des Services bitte folgendes bereithalten: Software-Version / App Version / Smartphone Gerätemodell / iOS oder Android Version / Seriennummer auf der Unterseite der Heizpatrone (xxxxxxx). Die Seriennummer in der App ist immer «Not Set».

Zum Start